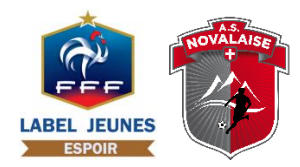

## INSCRIPTION SAISON 2018/09 NOTICE D'INFORMATION

Comme cela a été évoqué à notre Assemblée Générale du 30 juillet 2018, l'ensemble des étapes nécessaires à votre inscription est désormais « dématérialisée ».

Celle-ci se déroule en deux étapes :

- Inscription et paiement via la plateforme E-Cotiz
- Renseignements pour la licence FFF

Ce document vous explique rapidement les différentes étapes du processus.

Il s'adresse à l'ensemble des joueurs (renouvellement de licence ou nouvelle) hors mutation.

Les licences dirigeants & éducateurs ne sont pas assujetties à ce fonctionnement.

En cas de problème vous pouvez contacter : François ROUTIN au 07.69.73.95.72 Frédéric MANTEL au 06.99.15.61.99

## 1. Inscription et paiement via E-Cotiz

Le site web est accessible avec l'adresse suivante :

https://www.e-cotiz.com/app/site/3386-asnovalaise2018-19

Vous arrivez alors sur la page d'accueil :

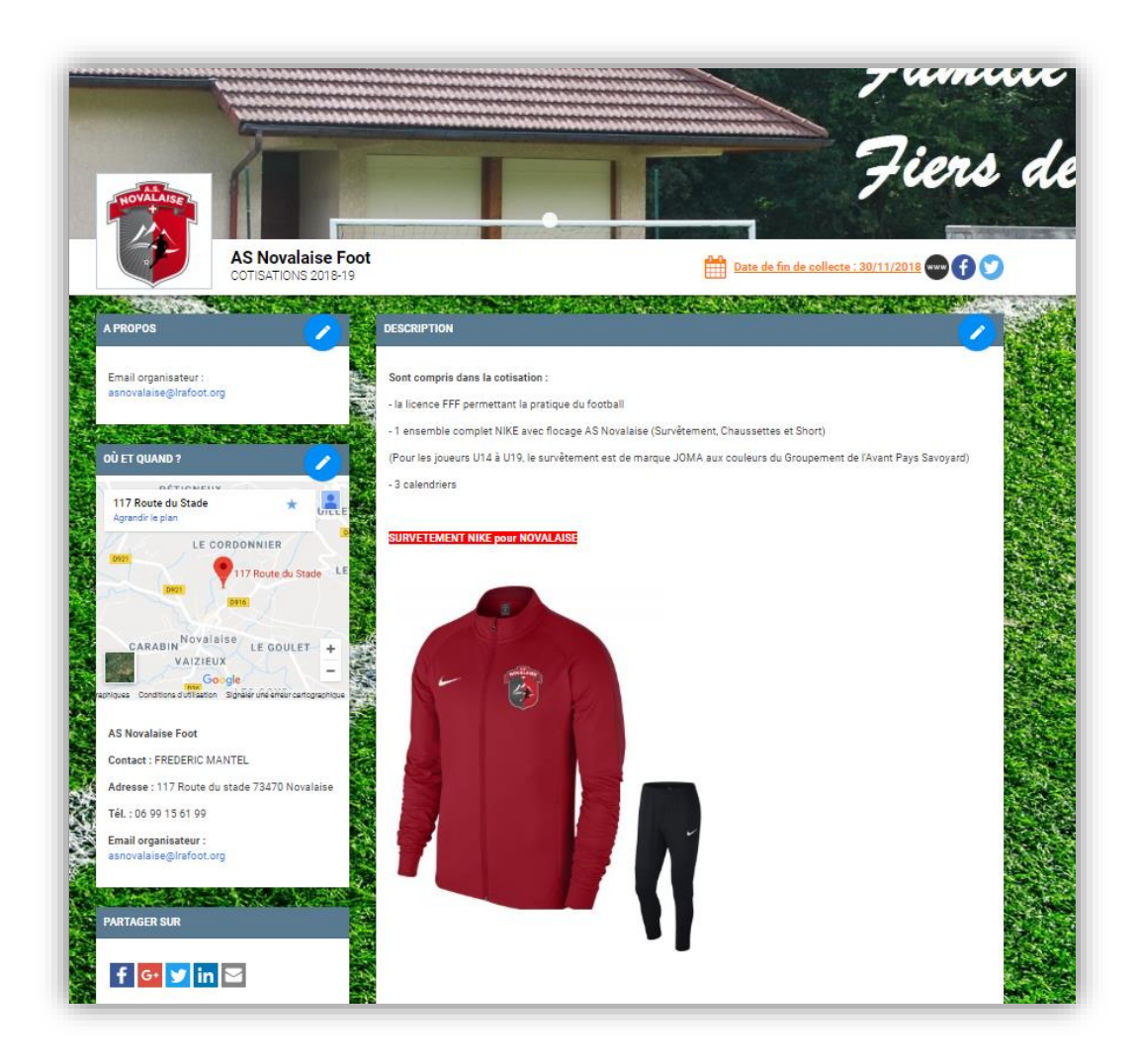

Sur la première page, vous trouverez le contenu de la cotisation :

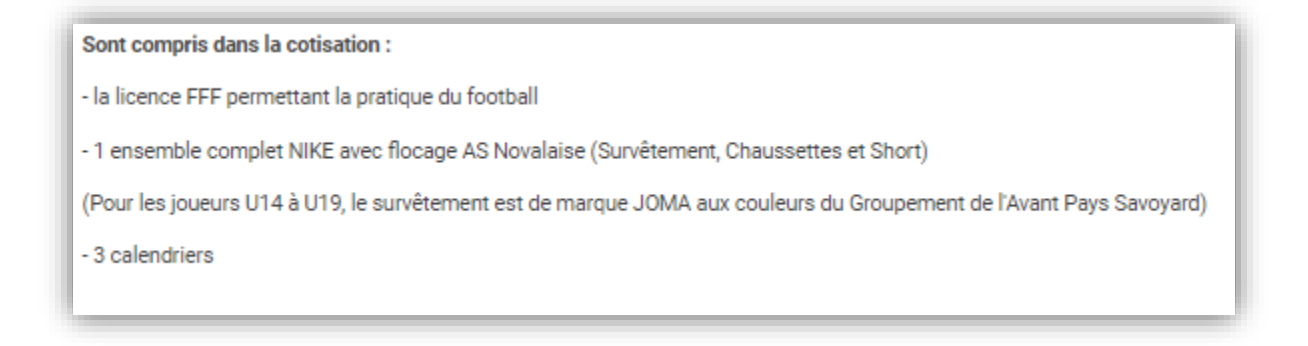

## La possibilité de télécharger et de prendre connaissance du Règlement intérieur de l'ASN

| DOCUMENTS               |  |
|-------------------------|--|
| Règlement intérieur ASN |  |
| a second                |  |

Enfin la partie « paiement » avec différents choix possible suivants les catégories des joueurs. En rouge, les catégories pour les joueurs U14 à U19 qui évolueront la saison prochaine avec le Groupement de l'Avant-Pays Savoyard « GAPS ». Vous pouvez vous aider des années d'âge pour trouver la bonne catégorie.

| LIBELLÉ                                                                               | PRIX<br>UNITAIRE | QUA  | NTITÉ | MONTANT |
|---------------------------------------------------------------------------------------|------------------|------|-------|---------|
| ASN - Cotisations Seniors H-F avec Survetement Nike + 3 Calendriers                   | 170,00€          | 0    | •     | 0,00 €  |
| ASN - Cotisations Féminines Novalaise (2001) avec Survetement Nike + 3<br>Calendriers | 170,00€          | 0    | ~     | 0,00 €  |
| GAPS - Cotisations U18 U19 (2000-2001) avec Survetement JOMA + 3<br>Calendriers       | 170,00€          | 0    | •     | 0,00 €  |
| GAPS - Cotisations U16 U17 (2002-2003) avec Survetement JOMA + 3<br>Calendriers       | 160,00€          | 0    | ~     | 0,00 €  |
| GAPS - Cotisations U14 U15 (2004-2005) avec Survetement JOMA + 3<br>Calendriers       | 140,00€          | 0    | ~     | 0,00 €  |
| ASN - Cotisations U8 à U13 (2006 à 2011) avec Survetement Nike + 3<br>Calendriers     | 120,00€          | 0    | ~     | 0,00 €  |
| ASN - Cotisations U6 U7 (2012-2013) avec Survetement Nike + 3 Calendriers             | 110,00€          | 0    | -     | 0,00 €  |
|                                                                                       |                  | тоти |       | C:0,00€ |

Vous devez choisir la catégorie, indiquer une quantité puis valider avec le bouton suivant : (cidessous exemple avec 1 joueur U8 de 2011). Vous pouvez faire plusieurs choix sur plusieurs catégories différentes.

| LIBELLÉ                                                                               | PRIX<br>UNITAIRE | QUAN  | ITITÉ | MONTANT  |
|---------------------------------------------------------------------------------------|------------------|-------|-------|----------|
| ASN - Cotisations Seniors H-F avec Survetement Nike + 3 Calendriers                   | 170,00€          | 0     | -     | 0,00€    |
| ASN - Cotisations Féminines Novalaise (2001) avec Survetement Nike + 3<br>Calendriers | 170,00€          | 0     | ~     | 0,00 €   |
| GAPS - Cotisations U18 U19 (2000-2001) avec Survetement JOMA + 3<br>Calendriers       | 170,00€          | 0     | •     | 0,00 €   |
| GAPS - Cotisations U16 U17 (2002-2003) avec Survetement JOMA + 3<br>Calendriers       | 160,00€          | 0     | •     | 0,00 €   |
| GAPS - Cotisations U14 U15 (2004-2005) avec Survetement JOMA + 3<br>Calendriers       | 140,00€          | 0     | ~     | 0,00€    |
| ASN - Cotisations U8 à U13 (2006 à 2011) avec Survetement Nike + 3<br>Calendriers     | 120,00 €         | 1     | *     | 120,00€  |
| ASN - Cotisations U6 U7 (2012-2013) avec Survetement Nike + 3 Calendriers             | 110,00€          | 0     | •     | 0,00 €   |
|                                                                                       | I                | TOTAL | FTC : | 120,00 € |
|                                                                                       |                  |       |       |          |
|                                                                                       |                  | _     |       |          |
|                                                                                       |                  | 2     |       | Suivant  |
|                                                                                       |                  | L     |       |          |
| Paiement sécurisé                                                                     |                  |       |       |          |

Vous devez maintenant remplir l'ensemble des informations nécessaire pour votre inscription. Les champs avec \* sont obligatoires.

| Nom *                                                                                                    |
|----------------------------------------------------------------------------------------------------|
| Nom *                                                                                                    |
|                                                                                                    |
|                                                                                                    |
| Numéro de téléphone *                                                                                                    |
| Code postal *                                                                                                    |
| Date de naissance *                                                                                                    |
| Cliquez sur l'année et le mois pour sélectionner votre date de<br>naissance                                                                                                    |
| Lieu de Naissance *                                                                                                    |
| Nom du responsable légal *                                                                                                    |
| J'autorise mon enfant à pratiquer le football au sein de<br>l'ASN ou GAPS. J'autorise les responsables du club et les<br>parents accompagnateurs à effectuer les déplace-ments e<br>voitures particulières, et m'engage également à effectuer<br>déplacement minimum au cours de la saison. En cas<br>d'accident dans le cadre d'activités sportives ou au cours<br>des déplacements, j'autorise les responsables du club ains<br>que les animateurs sportifs à prendre toutes dispositions<br>d'ur-gence que nécessiteraient les circonstances. Je prendr<br>note que la responsabilité du club ne peut être engagée<br>seulement pendant les horaires correspondant aux<br>entrainements et aux compétitions. Si au début d'un<br>entrainements et aux compétitions. Si au début d'un<br>entraine doivent pas present (un retard est toujours<br>possible), il est nécessaire d'attendre son arrivée. Les<br>enfants ne doivent pas rester sans surveillance. De même,<br>je dois prévenir systématiquement le Responsable de<br>Catégorie si je ne peux être à l'heure pour récupierr mon<br>enfant. Je m'engage à indiguer ci-dessous tout élément<br>relatif à l'enfant nécessitat une attention particulière :<br>allergie alimentaire, traitement médical, etc. * |
|                                                                                                    |

Après avoir validé ces informations, vous obtenez un récapitulatif de votre commande. Vous devez alors sélectionner le paiement par Carte Bancaire (obligatoire), déterminez le nombre de prélèvements que vous souhaitez puis cliquez sur « commander ». Il n'y aucun coût supplémentaire si vous sélectionnez plusieurs prélèvements qui se feront à la même date que le jour du premier prélèvement. (voir écran page suivante)

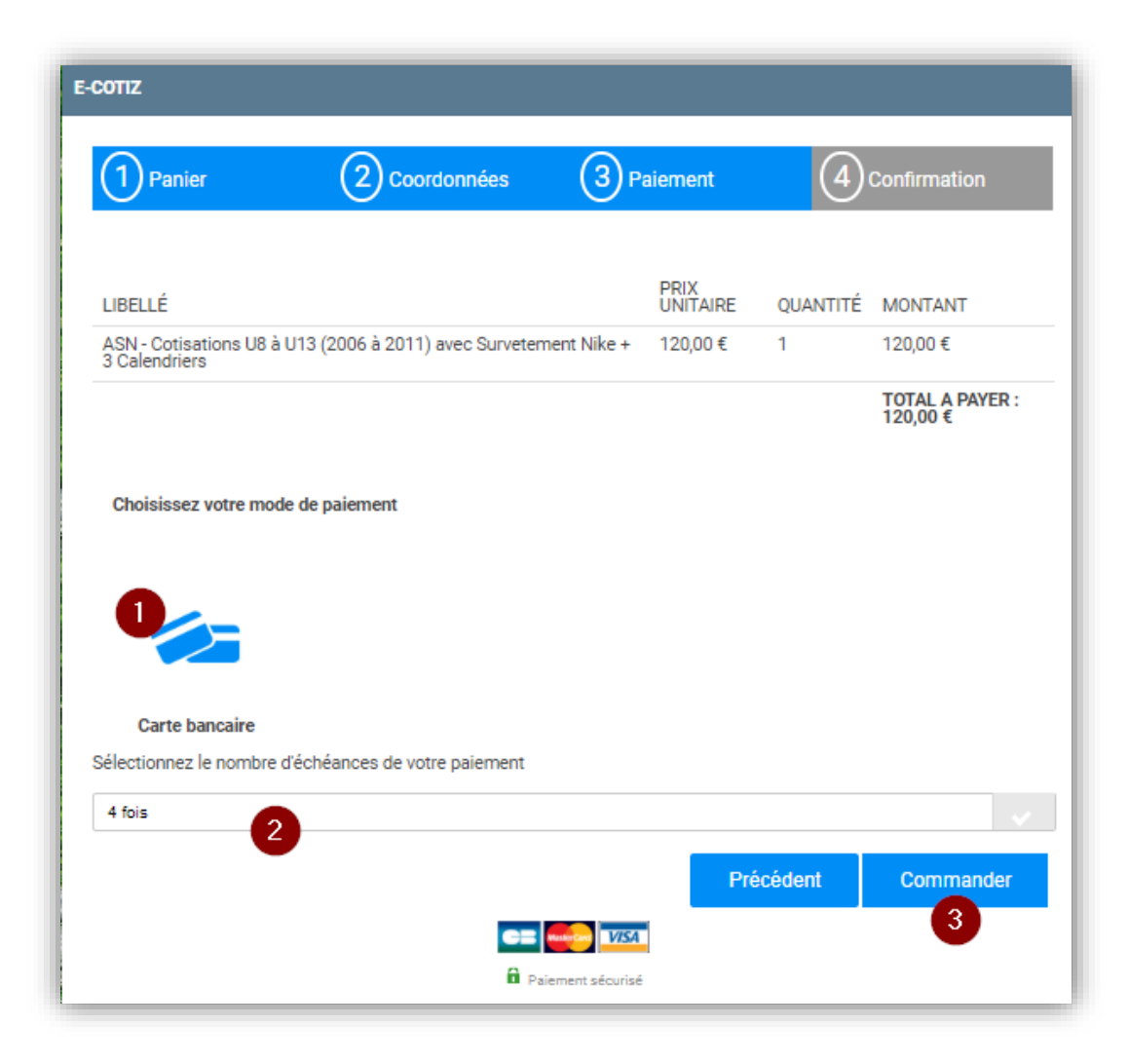

| e-cotiz 🎝                                     |                          |                        |  |  |  |  |
|-----------------------------------------------|--------------------------|------------------------|--|--|--|--|
|                                               | nttps://www.e-cotiz.     | Tr                     |  |  |  |  |
| Identifiant du marchand :                     |                          | 75712570               |  |  |  |  |
| Numéro de transaction :                       |                          | 006729                 |  |  |  |  |
| Référence commande :                          |                          | 13284                  |  |  |  |  |
| Montant :                                     |                          | 120,00 EUR             |  |  |  |  |
| Payable en 4 échéances détaillées ci-dessous. |                          |                        |  |  |  |  |
| Echéance                                      | Date de vente            | Montant                |  |  |  |  |
| 1                                             | 15/07/2018               | 30,00 EUR              |  |  |  |  |
| 2                                             | 14/08/2018               | 30,00 EUR              |  |  |  |  |
| 3<br>4                                        | 13/09/2018<br>13/10/2018 | 30,00 EUR<br>30,00 EUR |  |  |  |  |

Une fois la commande validée, vous recevrez une confirmation par mail.

Attention, si vous ne recevez rien il est conseillé de vérifier régulièrement dans vos « SPAM » (« courriers indésirables »).

Le club va recevoir aussi votre commande et nous procéderons alors à l'initialisation de votre licence FFF.

## 2. Licence FFF

A partir des informations que vous avez renseignées, vous allez recevoir un mail comme ci-joint (ici modèle Dirigeant) :

Il vous faudra suivre les indications de la F.F.F pour remplir votre dossier que nous recevrons ensuite automatiquement sur notre logiciel.

Nous procéderons aux vérifications et si tout est correct nous validerons votre licence. Vous recevrez alors votre licence par mail.

Attention, si vous ne recevez rien il est conseillé de vérifier régulièrement dans vos « SPAM » (« courriers indésirables »).

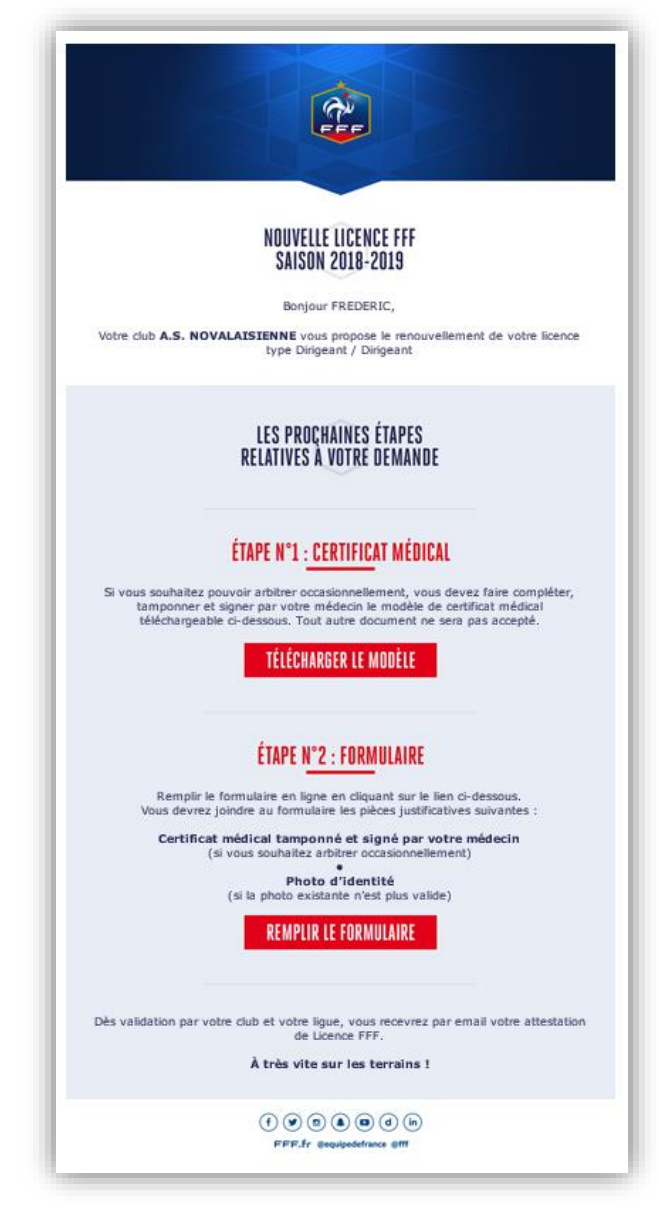